## **TUTORIEL DE CONNEXION STAGIAIRE**

# ACCÉDER À MES FORMATIONS EN LIGNE ! https://formadist.cnfpt.fr

| Etape 1 : Accéder à la plateforme Formadist                                                                                                    | <u>. 1</u>                                                                                                    |  |
|----------------------------------------------------------------------------------------------------|----------------------------------------------------------------------------------------------------|--|
| Pour ce faire, il vous suffit de vous munir de votre mail<br>confirmant votre inscription à la formation que vous<br>avez choisie. Dans ce mail vous trouverez :           | Amnéville<br>Suivi administratif<br>• Interlocuteur.rice : MARIE Sophie<br>• Courriel :sophie.marie@cnfpt.fr<br>Monsieur Ivan PIERRE<br>Le CNFPT aura le plaisir de vous accueillir à l'occasion de la formation « Intégration cat C<br>nat hybw (SXTC8001) organisée par le CNFPT : Vous trouverez ci-joint votre convocation en<br>cliquant sur le lien ci-dessous<br>• PIERPE IVAN                          |  |
| Un lien web sur lequel vous devez cliquer pour<br>accéder à la plateforme Formadist.                                                                                       | Une partie de cette formation se réalise à distance. Elle est accessible sur une plateforme de formation en ligne du 01/10/2018 au 31/12/2018.<br>Pour accèder à la plateforme de formation à distance, <u>cliquez sur ce lien</u> .<br>L'identifiant de connexion qui va vous être des <b>transferences (spopmall.com</b> )<br>re collectivité au moment de votre inscript <b>in : pierreivan@yopmall.com</b> |  |
| Votre identifiant nécessaire pour créer votre<br>compte et/ou vous connecter à Formadist.                                                                                  | Pour le bon déroulement d'une formation à distance, cliquez sur la présentation du déroulement d'une formation à distance.                                                                                                    |  |
| L'adresse de la plateforme est rappelée ci-dessus en rouge et<br>votre identifiant est votre adresse mail.                                                                 | Documents annexes :<br>• <u>PROGRANME</u><br>• <u>LISTE SUCCINCTE STAGIAIRES</u><br>Dans l'attente de vous accueillir, recevez nos meilleures salutations.<br>Philippe RUTTEN                                                                                                    |  |
| Une fois que vous avez cliqué sur le lien, une page de votre navigateur internet ouvre l'interface de connexion de la plateforme Formadist. Deux cas de figure possibles : |                                                                                                    |  |

| SE CONNECTER          | CRÉER UN COMPTE                                                                                                    |
|-----------------------|----------------------------------------------------------------------------------------------------|
| Courriel *            | Il s'agit de votre première connexion à <b>Formadist</b> ? Pour accéder à<br>la plateforme de formation, il est nécessaire de créer votre compte<br>CNFPT avec l'adresse mail sur laquelle vous avez reçu votre |
| Mot de passe *        | convocation. Cliquez sur le bouton ci-dessous et suivez les<br>indications pour créer votre compte en quelques minutes                                                                                          |
| Mot de passe oublié ? |                                                                                                    |
| SE CONNECTER          |                                                                                                    |

#### Vous possédez déjà un compte CNFPT

Saisissez votre courriel puis votre mot de passe afin d'accéder à Formadist. Attention vous devez utiliser le courriel qui est indiqué dans votre mail de confirmation d'inscription à votre formation. (Cf : Etape 1).

Si vous avez oublié votre mot de passe, cliquez sur « mot de passe oublié ? ». Renseigner votre mail (indiqué sur votre convocation) pour recevoir un lien vous permettant de réinitialiser votre mot de passe.

#### Il s'agit de votre première connexion.

Il sera nécessaire de se créer un compte « Mon Compte CNFPT » afin d'accéder à la plateforme de formation à distance => Pour cela cliquez sur « Créer un Compte ».

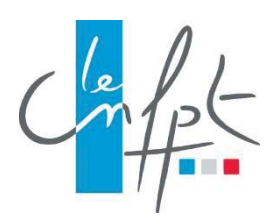

#### Etape 3 : Créer mon compte CNFPT pour Formadist

Pour créer votre compte, vous devez remplir un formulaire de création de compte dont les champs obligatoires\* sont pré remplis. Il ne vous reste plus qu'à choisir un mot de passe et valider le captcha. Puis cliquez sur « CRÉER ».

| Civilité *                     | 🔵 Mme 🧿 M.             |                                                                                                    |
|--------------------------------|------------------------|----------------------------------------------------------------------------------------------------|
| Prénom *                       | IVAN                   |                                                                                                    |
| Nom *                          | Pierre                 |                                                                                                    |
| Nom de naissance               |                        |                                                                                                    |
| Date de naissance *            | 08 / 07 / 1982         |                                                                                                    |
| Courriel *                     | pierreivan@yopmail.com | tifiant unique pour vous                                                                                                    |
| Confirmation du courriel *     |                        | ngé.                                                                                                    |
| Mot de passe *                 |                        | Le mot de passe doit respecter les critères suivants :                                                                                                    |
|                                |                        | Longueur de 8 caractères minimum                                                                                                    |
| Confirmation du mot de passe " |                        | <ul> <li>Au moins un caractère qui n'est pas une lettre (chimre,<br/>caractère spécial)</li> </ul>                                                                                                    |
|                                |                        | <ul> <li>Au moins une majuscule</li> <li>Ne pas contenir votre nom ou prénom.</li> </ul>                                                                                                    |
|                                |                        |                                                                                                    |
| Courriel secondaire            |                        | En cas d'ajout d'un courriel secondaire, tous les messages in<br>à votre compte seront envoyés sur ce courriel. Les demand<br>de modification de mot de passe seront transmises sur le<br>courriel principal et sur le courriel secondaire. |
| Téléphone                      | 00.00.00.00            |                                                                                                    |

Ensuite, rendez-vous sur votre **boîte mail** indiquée lors de la création de votre compte (dans l'espace ci-dessus en vert) pour **confirmer la création de votre compte**.

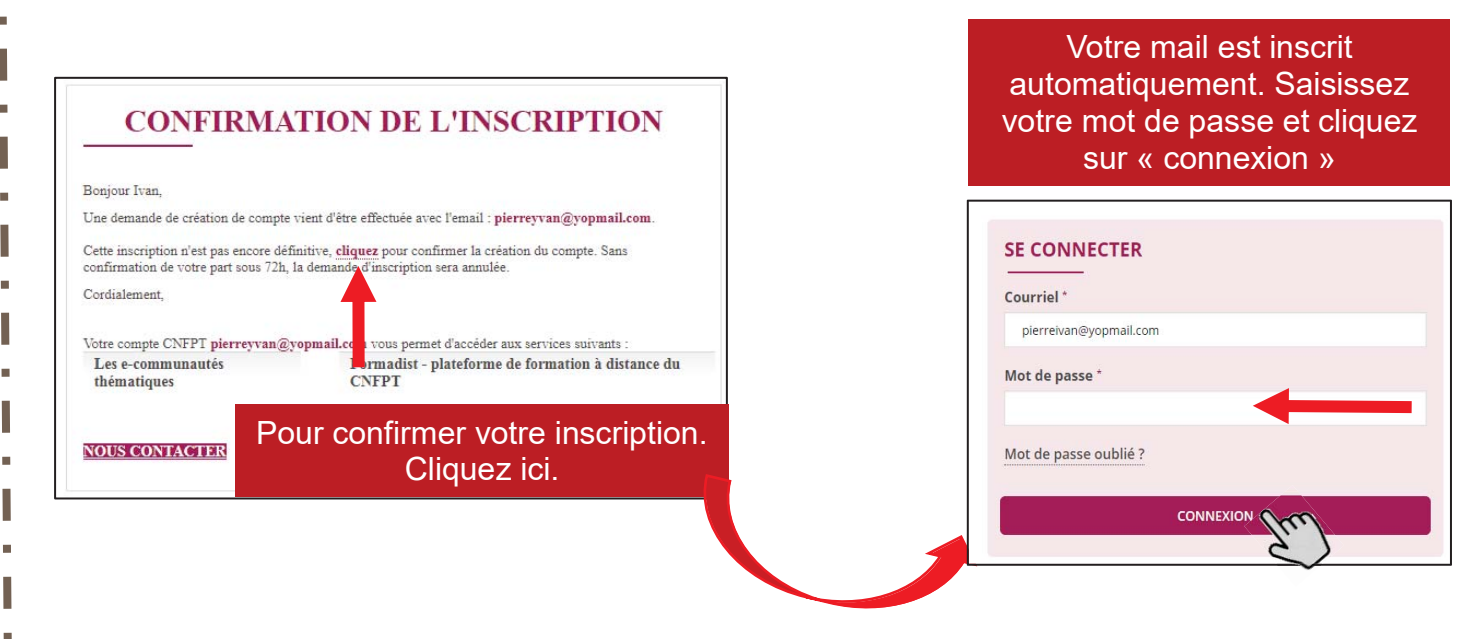

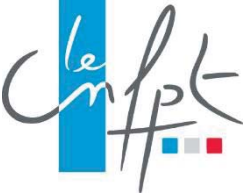

Vous arrivez sur la page d'accueil « Mon compte CNFPT ».

Pour accéder à Formadist,

- 1. Cliquez sur l'icône 🎹
- 2. Sélectionnez FORMADIST

| Compt MONCOMPTE                    |                 |
|------------------------------------|-----------------|
| Accueil > Connexion                | • A: + -        |
| Accéder à monCompte                |                 |
| SE CONNECTER                       | CRÉER UN COMPTE |
|                                    |                 |
| Courriel *                         |                 |
| dominique.lefebvre@collectivite.fr |                 |
| Mot de passe *                     |                 |
| & Mot de passe oublié ?            |                 |
| SE CONNECTER                       | CRÉER UN COMPTE |

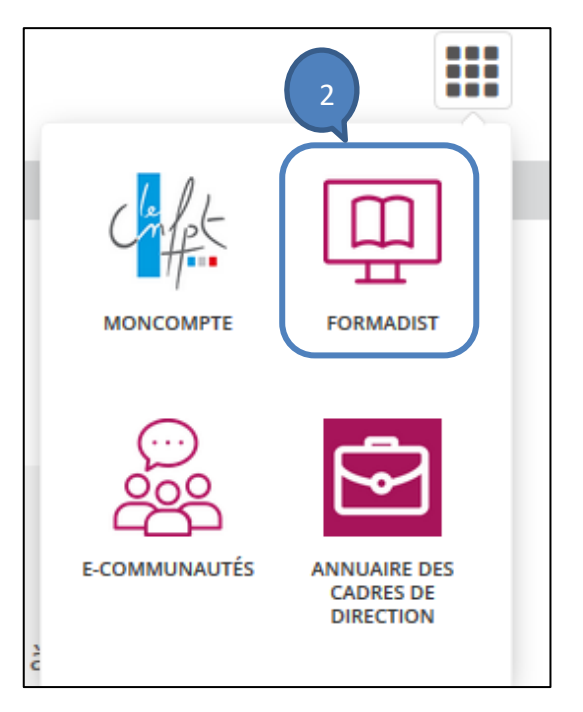

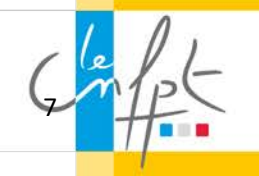

Vous avez désormais accès à la plateforme de formation Formadist.

Bienvenue

Dour rejoindre votre session, veuillez cliquer sur son nom, dans la rubrique "Mes Formations" cl-dessous.

Image: Cliquer sur son nom, dans la rubrique "Mes Formations" cl-dessous.

Image: Cliquer sur son nom, dans la rubrique "Mes Formations" cl-dessous.

Image: Cliquer sur son nom, dans la rubrique "Mes Formations" cl-dessous.

Image: Cliquer sur son nom, dans la rubrique "Mes Formations" cl-dessous.

Image: Cliquer sur son nom, dans la rubrique "Mes Formations" cl-dessous.

Image: Cliquer sur son nom, dans la rubrique "Mes Formations" cl-dessous.

Image: Cliquer sur son nom, dans la rubrique "Mes Formations" cl-dessous.

Image: Cliquer sur son nom, dans la rubrique "Mes Formations" cl-dessous.

Image: Cliquer sur son nom, dans la rubrique "Mes Formations" cl-dessous.

Image: Cliquer sur son nom, dans la rubrique "Mes Formations" cl-dessous.

Image: Cliquer sur son nom, dans la rubrique "Mes Formations" cl-dessous.

Image: Cliquer sur son nom, dans la rubrique "Mes Formations" cl-dessous.

Image: Cliquer sur son nom, dans la rubrique "Mes Formations" cl-dessous.

Image: Cliquer sur son nom, dans la rubrique "Mes Formations" cl-dessous.

Image: Cliquer sur son nom, dans la rubrique "Mes Formations" cl-dessous.

Image: Cliquer sur son nom, dans la rubrique "Mes Formations" cl-dessous.

Image: Cliquer sur son nom, dans la rubrique "Mes Formations" cl-dessous.

Image: Cliquer sur son nom, dans la rubrique "Mes Formations" cl-dessous.

Image: Cliquer sur son nom, dans la rubrique "Mes Formations" cl-dessous.

Image: Cliquer sur son nom, dans la rubrique "Mes Formations" cl-dessous.

Image: Cliq

Vous y trouvez les formations auxquelles vous êtes inscrit/inscrite.

Si vous rencontrez des difficultés lors de la création de votre compte ou pour accéder à Formadist, vous pouvez contacter le support à l'adresse suivante ou par téléphone :

### http://www.cnfpt.fr/contact

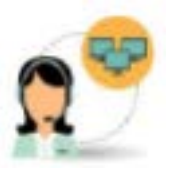

 $N^\circ$  :  $0\ 800\ 100\ 310$  (Appel gratuit / ouvert du lundi au vendredi 8h à 18h30 / heure de Paris)

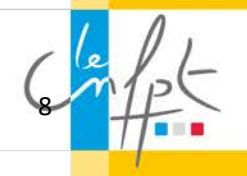